# **Frequently Ask Questions**

# The following Questions Assume the unit has been picking up leaks and has now stopped.

1. Why does my Seeker x displays "Cal Due"?

It means exactly what what is says that the Calibration date has been reached. And needs calibration.

It will not pick up leaks as long as it says this on the screen.

If you press a button on either side of the screen it will remove the notification and will pick up leaks.

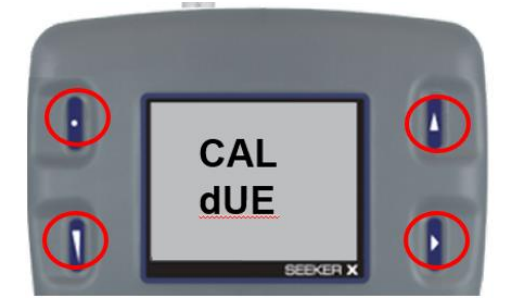

This works as handheld or in a Docking station

2. Where can I get my seeker X Calibrated?

Option 1.

Email to get RMA/Warranty/Service Quote: <a href="mailto:nam.customercare@viavisolutions.com">nam.customercare@viavisolutions.com</a> Provide serial numbers and brief description of problem.

Option 2. Or use the web form

Request Your RMA Online (New!)

Option 3. Call Phone +1-844 GO VIAVI (+1-844-468-4284)

Technical Support – Option 1

- Customer Care Option 2 on the phone recording
- Sales Support Option 3
- 3. How long does the calibration last after calibration?

#### 2 Years

4. Why does my meter not send data to my Law server after getting it back from repair?

BACK FROM REPAIR GUIDE or Moving between MCA III.pdf

5. Why after swapping my meter with another meter the data not get to the law server?

BACK FROM REPAIR GUIDE or Moving between MCA III.pdf

6. Why am I not picking up leaks in my truck?

Step 1. If the meter says CAL dUE then press one of the 4 buttons next to the LCD. This will need to be done every time the unit is powered on.

Step 2. Verify it can pick up leaks outside of truck with antenna with a **known Leak**. or directly at a drop.

Step 3. If in step 2 the meter detects a leak, then place unit in truck mount and verify connection to antennas and diplex filter.

https://eguides.viavisolutions.com/catvleakage/video/Leakefield1.\_2.mp4

Step 4. If in step 2 you were not getting any leaks you will need to verify the TAG on the CATV system. See how to verify tag frequencies and TAG levels with an ONX. https://eguides.viavisolutions.com/catvleakage/video/onx-tag-measure1.mp4

### 7 .Why is my seeker X not populating leaks in LAW.

**Step 1.** Verify WIFI connection with the MCA III. Verify WIFI antenna is connected to the MCA III. This may be your phone or the office wifi

https://eguides.viavisolutions.com/catvleakage/seekerx/video/mca%20iiiwifi%20test 1.mp4

#### Step 2. Upload to the LAW Server

https://eguides.viavisolutions.com/catvleakage/seekerx/video/mcaiiiupload.mp4

#### Step 3. Upload to the LAW Server

If the meter seems to upload to law but no leaks are being found then check the uploader Troubleshooter under Administration.

Uploader Troubleshooting

| 15 Issues Found |             |             |                       |                                   |        | Clear Data on MCA III and |  |  |
|-----------------|-------------|-------------|-----------------------|-----------------------------------|--------|---------------------------|--|--|
| <b>D</b>        | <b>Type</b> | Process     | Date                  | <u>Detail</u>                     | $\Box$ | Seeker X and Reset Meter  |  |  |
| 75              | Tech        | WiFiService | 10/10/2024 9:36:28 AM | Device is not recognized.         | X      | ID                        |  |  |
| 666             | Tech        | WiFiService | 10/10/2024 9:36:28 AM | User does not exist.              | X      |                           |  |  |
| 345             | Tech        | WiFiService | 10/10/2024 9:25:54 AM | User is not a Meter User.         | X      | Set TECH as a meter user  |  |  |
| Gh886v          | Tech        | WiFiService | 10/10/2024 9:24:57 AM | User does not exist.              | X      |                           |  |  |
| 413             | Tech        | WiFiService | 10/10/2024 8:57:31 AM | Device is not recognized.         | X      |                           |  |  |
| 416             | Tech        | WiFiService | 10/9/2024 5:47:54 PM  | User does @t exist.               | X      |                           |  |  |
| 555             | Tech        | WiFiService | 10/9/2024 10:24:41 AM | Device is not recognized.         | X      |                           |  |  |
| 888             | Tech        | WiFiService | 10/9/2024 10:06:38 AM | User does not exist.              | X      | Verify user is in LAW     |  |  |
| 789             | Tech        | WiFiService | 10/9/2024 9:33:26 AM  | Device is not recognized.         | X      |                           |  |  |
| 788             | Tech        | WiFiService | 10/8/2024 4:19:23 PM  | User does not exist.              | X      |                           |  |  |
|                 | Truck       | WiFiService | 10/4/2024 8:18:53 AM  | ID <u>can not</u> be zero length. | X      | ID Must have Value        |  |  |
| VIAVI           | Tech        | WiFiService | 10/2/2024 9:29:50 AM  | User does not exist.              | X      |                           |  |  |
| 8956            | Tech        | WiFiService | 7/18/2024 3:29:18 PM  | User does not exist.              | X      |                           |  |  |
| 556             | Tech        | WiFiService | 6/21/2024 4:05:41 PM  | User does not exist.              | X      |                           |  |  |
| 888             | Tech        | WiFiService | 6/18/2024 11:53:29 AM | User does not exist.              | x      |                           |  |  |

## Step 4. Verify the Server port is correct for law and that port is open on your Wi-Fi network.

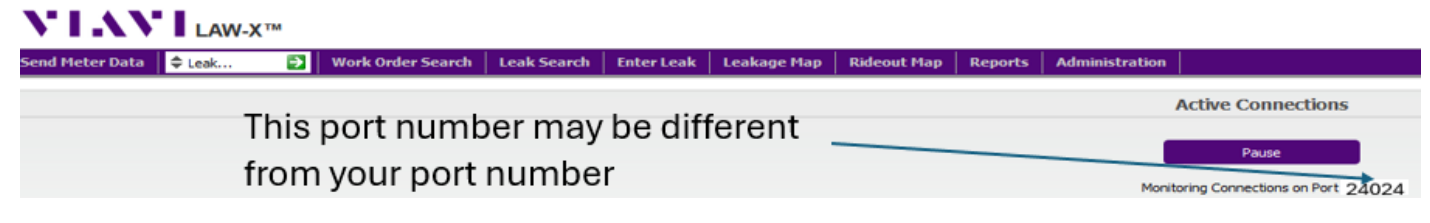

You can Verify connection with seeker Setup

## https://eguides.viavisolutions.com/catvleakage/video/mcaseekersetup.mp4

|                                                                         |                     | Model:SeekerMCA[MCA III]   Boot Version:00.01   App Ve                                                                                                    | rsion:05.15   GPS:  | None   WiFi:Yes   Cell:No   Record | ls:8          |
|-------------------------------------------------------------------------|---------------------|----------------------------------------------------------------------------------------------------|---------------------|------------------------------------|---------------|
| erver Address ) IP: 255.255.255 255 Port #: 24008                       | Seeker Model        | Display Units $\label{eq:main_state} \textcircled{\begin{tabular}{c} \hline \hline \hline \hline \hline \hline \hline \hline \hline \hline \hline \hline \hline \hline \hline \hline \hline \hline \hline$ |                     | Connection Method IP: [10.0.0.213  | Send Setup    |
| Name:                                                                   | D                   | Seeker MCA III Setup                                                                                                    |                     |                                    | Get Setup     |
| est Server Connection                                                   | MCA III             | Truck ID: Tocarter                                                                                                    |                     |                                    | Save Setup    |
| Connection Method                                                       | CT-4                | Enable EDN                                                                                                    | Test GPS Connection | Open Setup                         |               |
| Cellular  Cellular  Cellular  Mobile Hot Spot                           | D Lite<br>D Lite TX |                                                                                                    | Lattude: 39.9116    | Update Firmware                    |               |
| (WiFi Access Point 3)<br>(WiFi Access Point 4)<br>(WiFi Access Point 5) | Territoria          |                                                                                                    | LAW Server Setup    | Test Device                        |               |
| (WiFi Access Point 6)<br>(WiFi Access Point 7)<br>(WiFi Access Point 8) |                     |                                                                                                    |                     | WiFi Setup                         |               |
| (WIFI Access Point 9)<br>(WIFI Access Point 10)                         |                     | Enable GPS Pass-Through     Inable Aux Mnt (System 2)     Enable Aux Mnt (System 2)                                                                                                    | te Upload           | IP Settings                        | Clear Records |
|                                                                         |                     |                                                                                                    | Assign IP           |                                    |               |
| Test Connection                                                         |                     |                                                                                                    | Cellular Setup      |                                    |               |
|                                                                         | Legacy              | CALIFICAL BOWED MILET BE DECVCI ED ON THE MON                                                                                                    |                     |                                    |               |